#### FCC Compliance statement

This device complies with Part 15 of the FCC Rules. Operation is subject to the following two conditions:

- 1. This device may not cause harmful interference,
- 2. This device must accept any interference received, including interference that may cause undesired operation.

#### **FCC Warning Statement**

This equipment has been tested and found to comply with the limits for a Class B digital device, pursuant to Part 15 of the FCC Rules. These limits are designed to provide reasonable protection against harmful interference in a residential installation.

This equipment generates, uses and can emit radio frequency energy and, if not installed or used in accordance with the instructions, may cause interference to radio communications. However, television reception interference can be determined by turningthe equipment off and on, the user is encouraged to correct the interference by one ormore of the following measures:

- •\_Reorient or relocate the receiving antenna.
- •\_Increase the separation between the equipment and the receiver.
- •\_Connect the equipment into an outlet different from that to which the receiver is connected.
- •\_Consult the dealer or an experienced radio/TV technician for help.

#### CAUTION

Changes or modifications not expressly approved by the party responsible for complianecould void the user's authority to operate the equipment.

# Table of Contents

### Chapter 1; G ABOUT THE MANUAL

| 1 | 1.1 | Introduction        |
|---|-----|---------------------|
| 1 | 1.2 | Knowledge Required  |
| 1 | 1.3 | System Requirements |
|   |     |                     |

| 4        | 1.4  | Features                                    |
|----------|------|---------------------------------------------|
| 1        | 1.5  | Organization of this manual                 |
| 2        | 1.6  | Other information                           |
| ∠<br>Cha | pter | 2;GHARDWARE INSTALLATION                    |
|          | 2.1  | Installing the Spitfire AV+ Board           |
|          | 2.2  | Connecting Video and Audio Cable            |
|          | 2.3  | Connecting the Composite AV-in Cable        |
| Cha      | pter | 3;GWindows 95 Driver and Utility            |
|          | 3.1  | Introduction                                |
|          | 3.2  | Windows 95 Driver Setup                     |
|          | 3.3  | Change Display Resolution                   |
| Cha      | pter | 4 <b>¡G</b> Windows 3.1X Driver and Utility |
|          | 4.1  | Windows 3.1X Driver Setup                   |
|          | 4.2  | Change Display Resolution                   |
|          | 4.3  | SPITFIRE Utility                            |
| Cha      | pter | 5;GMEDIACENTER                              |
|          | 5.1  | Mediacenter Introduction                    |

| 5.2 | Starting the Mediacenter |
|-----|--------------------------|
|     | 0                        |

5.3 The Control Panels .....

| 5.4 | The Control Panels Buttons |
|-----|----------------------------|
|-----|----------------------------|

# Chapter 6;GLINKMPEG PLAYER

| 6.1 | Introduction                |
|-----|-----------------------------|
| 6.2 | Installation                |
| 6.3 | Running the LinkMPEG Player |
| 6.4 | Q and A                     |

# Chapter 7; GVIDEO CAPTURE

| 7.1     | Video Capture Introduction             |
|---------|----------------------------------------|
| 7.2     | Using the Video Capture                |
| 7.3     | The Video Capture Buttons              |
| Chapter | 8;GTELETEXT VIEWER (optional)          |
| 8.1     | The Introduction                       |
| 8.2     | The Viewer Program                     |
| Chapter | 9;GREMOTE CONTROL (optional)           |
| 9.1     | The Introduction                       |
| 9.2     | Install & Configure the Remote Control |
| 9.3     | Using the Remote Control               |

Appendix A; GReadMe First for Video Capturing

# Chapter 1;G About the Manual 1.1 Introduction

This manual describes the Spitfire AV+ multimedia graphics board and how to install it, and explains the applications provided with the board.

The Spitfire is a powerful 64-bit graphics accelerator for Microsoft Windows 3.1 and Windows 95 and IBM OS/2 Warp.

The Spitfire also provides a built-in H/W video accelerator for MPEG I video at up to 30 frames per second without the use of expensive hardware MPEG decoder.

#### 1.2 knowledge Required

The manual assumes you are familiar with basic Windows operations. If you are not, refer to the Microsoft Windows user guides and tutorials for additional information.

The installation sections assume knowledge of ISA/PCI add-on card installations and Windows software setup.

#### 1.3 System Requirements

- PCI Bus interface
- IBM AT-compatible, with 486SX/33MHz or above
- Windows 3.1, or above
- 4 MB system memory
- 10 MB hard disk space for installation and work files

#### 1.4 Features

- \* PCI Bus Interface
- \* 64-bit display memory data path and graphics engine. Supports Interlaced and Noninterlaced modes in both graphic and video modes
- . Standard VGA resolutions supported:
  - 320 X 240 640 X 400

640 X 480

Extended resolutions supported: 800 X 600 1024 X 768

1152 X 8641280 X 1024\*MPEG software decoding at up to 30 frameper second\*Supports antenna and cable TV inputs\*Supports standard RCA and S-Videoinputs\*Supports single frame and motion capture up to 30 frame per second\*SupportsVESA DDC1 & DDC2B\*Supports VESA DPMS power saving modeSupports

\* Supports Microsoft Direct Draw and DCI\* Supports Microsoft Direct Video

#### 1.5 Organization of The Manual

Chapter 2, Hardware Installation, explains the hardware installation.

- Chapter 3, **Windows 95 Driver and Utility**, explains the installation of Windows 95 drivers and usage of the drivers.
- Chapter 4, **Windows 3.1X Driver and Utility**, explains the installation of Windows 3.1X and usage of the drivers and utilities.
- Chapter 5, MediaCenter, explains the usage of the Media Center DVCI Software.
- Chapter 6, LinkMPEG Player, explains the operation of the software MPEG player.
- Chapter 7, Video Capture, explains the usage of the Media Capture software.

Chapter 8, **TeleText Viewer** (optional).

Chapter 9, Remote Control (optional).

#### 1.6 Other Information

#### TERMINOLOGY

- AVI Video for Windows format, from Microsoft
- MCI Media Control Interface, from Microsoft
- WAVE Audio format used by Windows, from Microsoft

#### latest information

The README.DOC file on the CD-ROM contains the latest information, received after this manual went to press. This information is available at installation time, and by reading the file e at any time.

During installation, a screen message asks if you wish to see the latest information. If you reply Yes, the Readme file is displayed.

## Chapter 2;G Hardware Installation

#### 2.1 Installing the Spitfire AV+ Board

Follow these steps to install the Spitfire AV+ board in your computer:

- 1. Turn off your computer.
- 2. Remove the cover from your computer.
- 3. Choose an empty PCI bus slot.
- 4. Remove the expansion slot cover and unscrew the slot cover.
- 5. Pick up your Spitfire card by its edges. Line it up with the card guide and the ex-

pansion slot connector, and firmly slide it into the slot. Anchor the card mounting bracket with the screw you removed in step 4.

6. Put the Computer cover back.

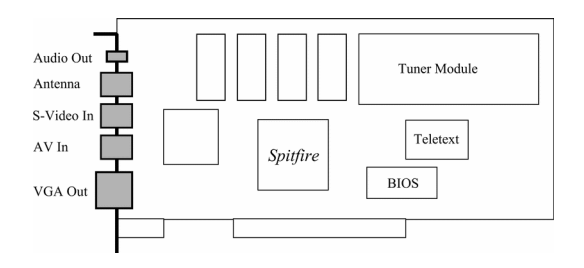

#### Spitfire AV+

### 2.2 Connecting Video and Audio Cables

Below are the descriptions of the Spitfire AV+ connectors:

| Audio Out  | This connector provides stereo output for a 4 or 8 ohm external speaker                         |
|------------|-------------------------------------------------------------------------------------------------|
|            | system. It should be connected to the sound card Line-In if you have a sound                    |
|            | card in your system.                                                                            |
| Antenna    | This connector connects to your TV antenna or cable TV.                                         |
| S-Video In | This connector is for S-Video input from your VCR, $\ \mbox{Camcorder}, \ \mbox{or Laser Disc}$ |
|            | supplying an S-Video output.                                                                    |
| AV In      | This connector is for composite AV input supplied with the Spitfire AV+                         |
|            | package.                                                                                        |
| VGA Out    | Connect this to the TV monitor.                                                                 |

## 2.3 Connecting the Composite AV-in Cable

The composite AV-In Cable, included with the Spitfire AV+ package, connects the spitfire AV+ with video and audio input sources:

Black

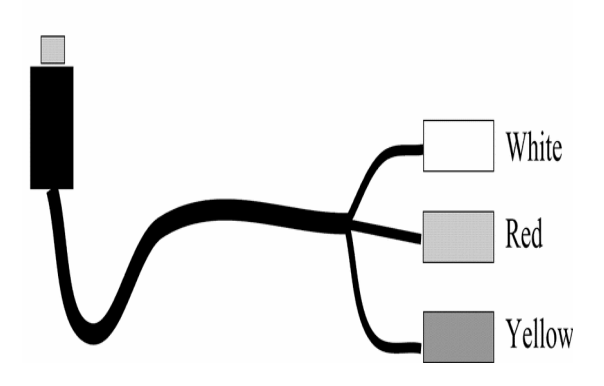

| Black connector:      | Connects to the Spitfire AV+.                                         |
|-----------------------|-----------------------------------------------------------------------|
| Yellow connector:     | This is the Video-In connector; it connects to the Video-Out of your  |
|                       | VCR, Camcorder, or other video source.                                |
| Red connector:<br>Out | This is one of two audio stereo connectors. It connects to the Audio- |
|                       | of your VCR, Camcorder, or other video source.                        |
| White connector:      | This is the second audio stereo connector.                            |

Chapter 3; G Windows 95 Driver and Utility

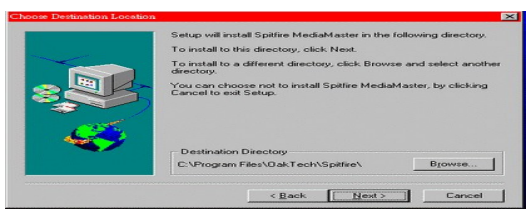

×
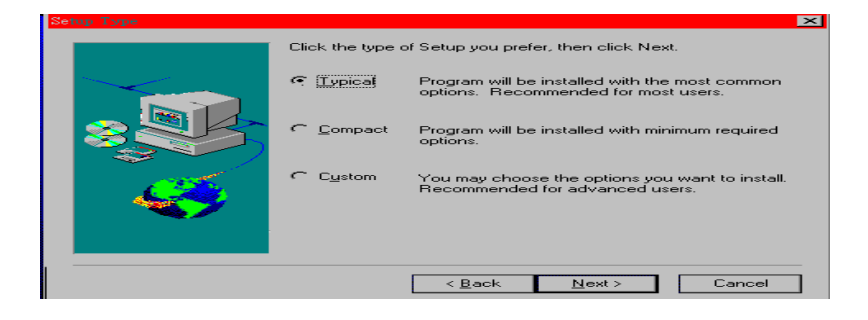

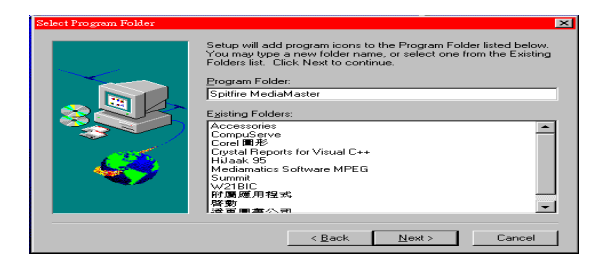

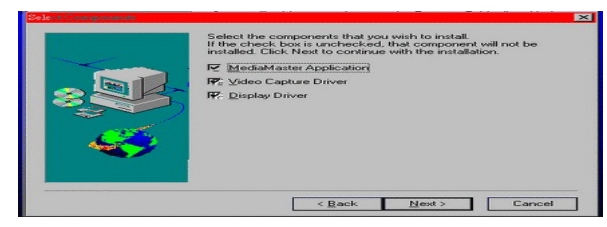

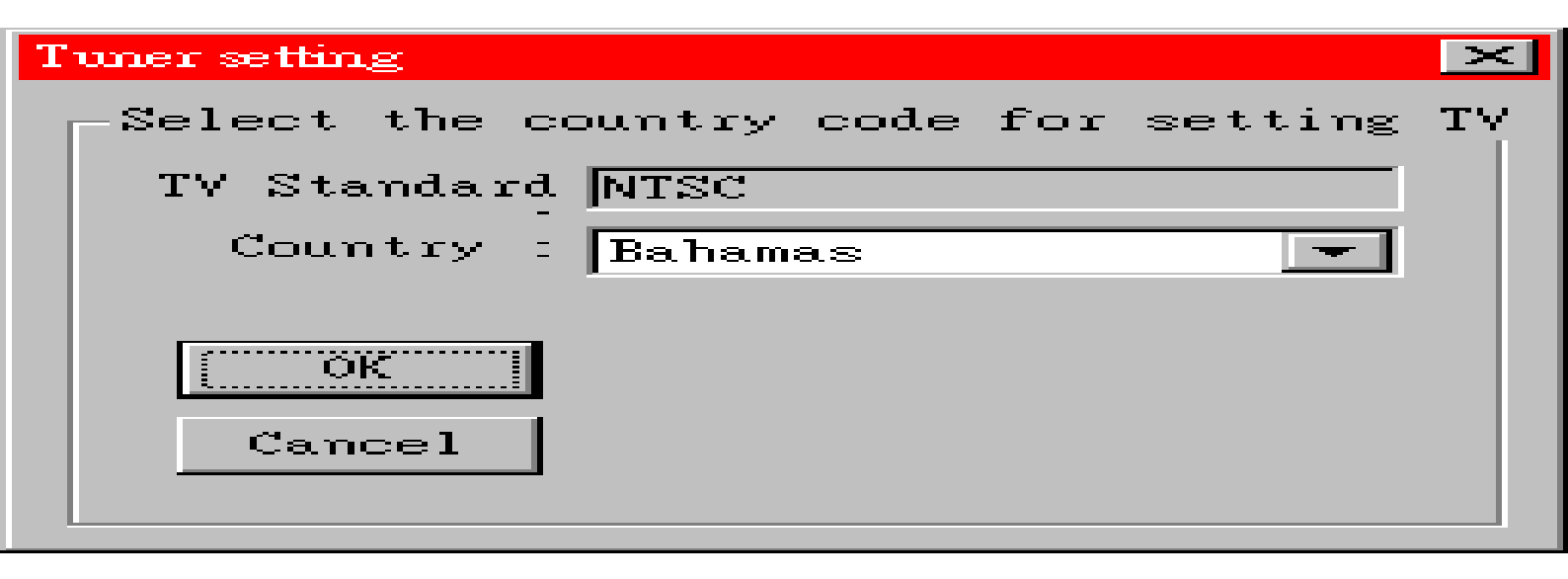

| My Computer                        | Xmplayer                     | Dac088        |                                                |   |
|------------------------------------|------------------------------|---------------|------------------------------------------------|---|
| Inbox                              | Dvcicap                      | ()<br>Wintach |                                                |   |
| Recycle Bin                        | Mplayer                      |               |                                                |   |
| The Internet                       | <b>ZD</b><br>abs<br>Winbench |               |                                                |   |
| msn.                               | Microsoft                    |               | Arrange <u>I</u> cons<br>Lin <u>e</u> up Icons | ۲ |
| Set Up The<br>Microsoft<br>Network | Sam1                         |               | <u>P</u> aste<br>Paste <u>S</u> hortcut        |   |
| 「記」                                |                              |               | Ne <u>w</u>                                    | ► |
| Network<br>Neighborhood            | Speedy                       |               | P <u>r</u> operties                            |   |

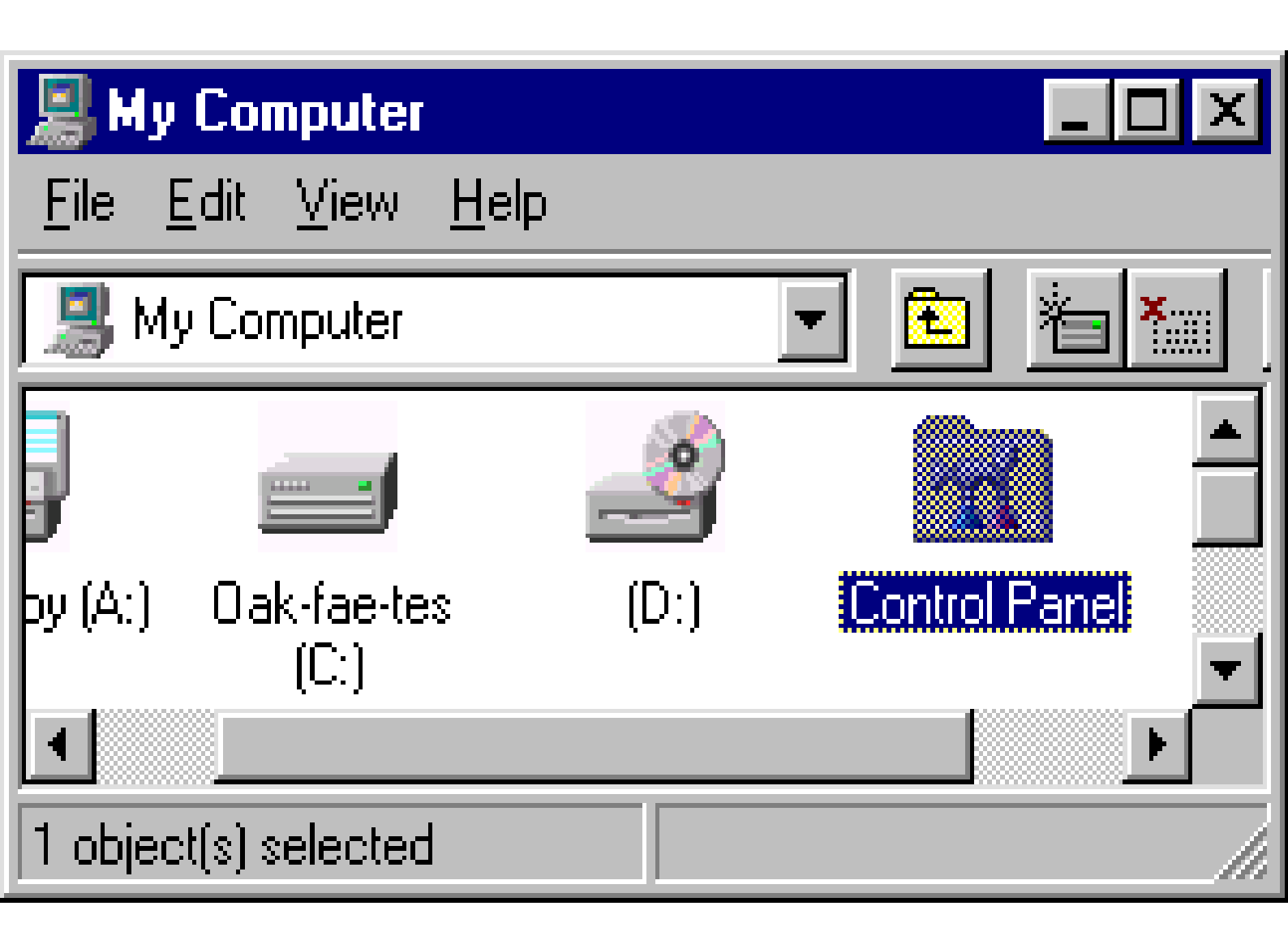
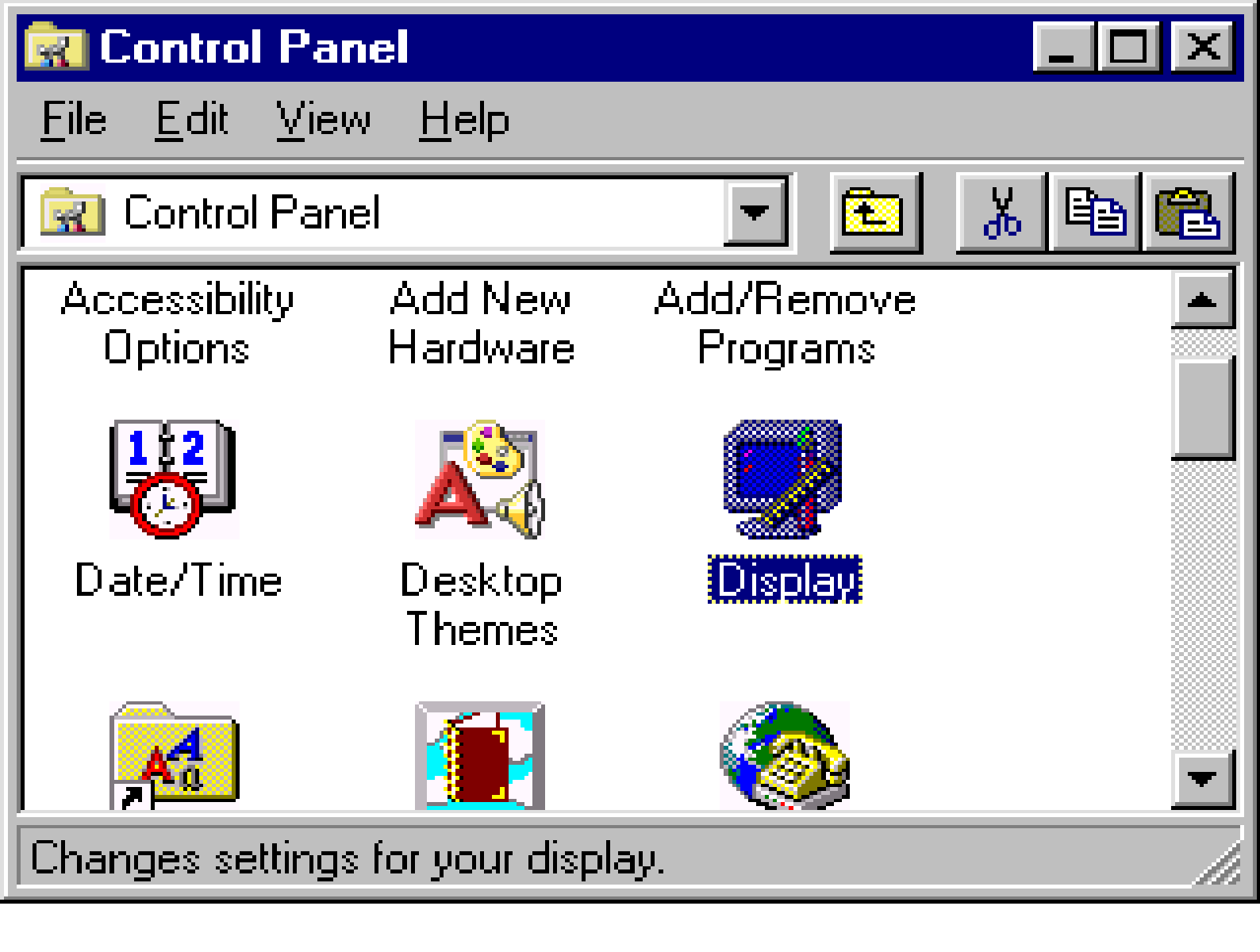

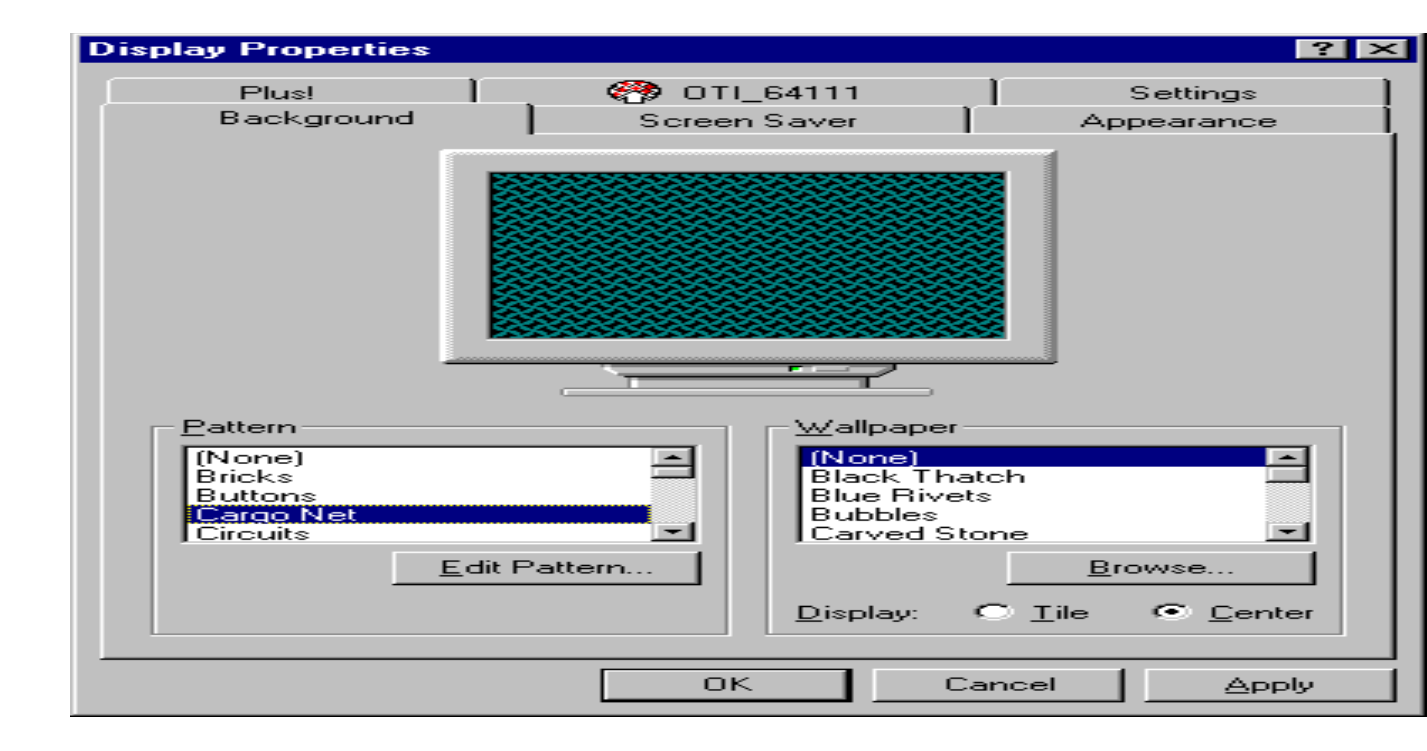

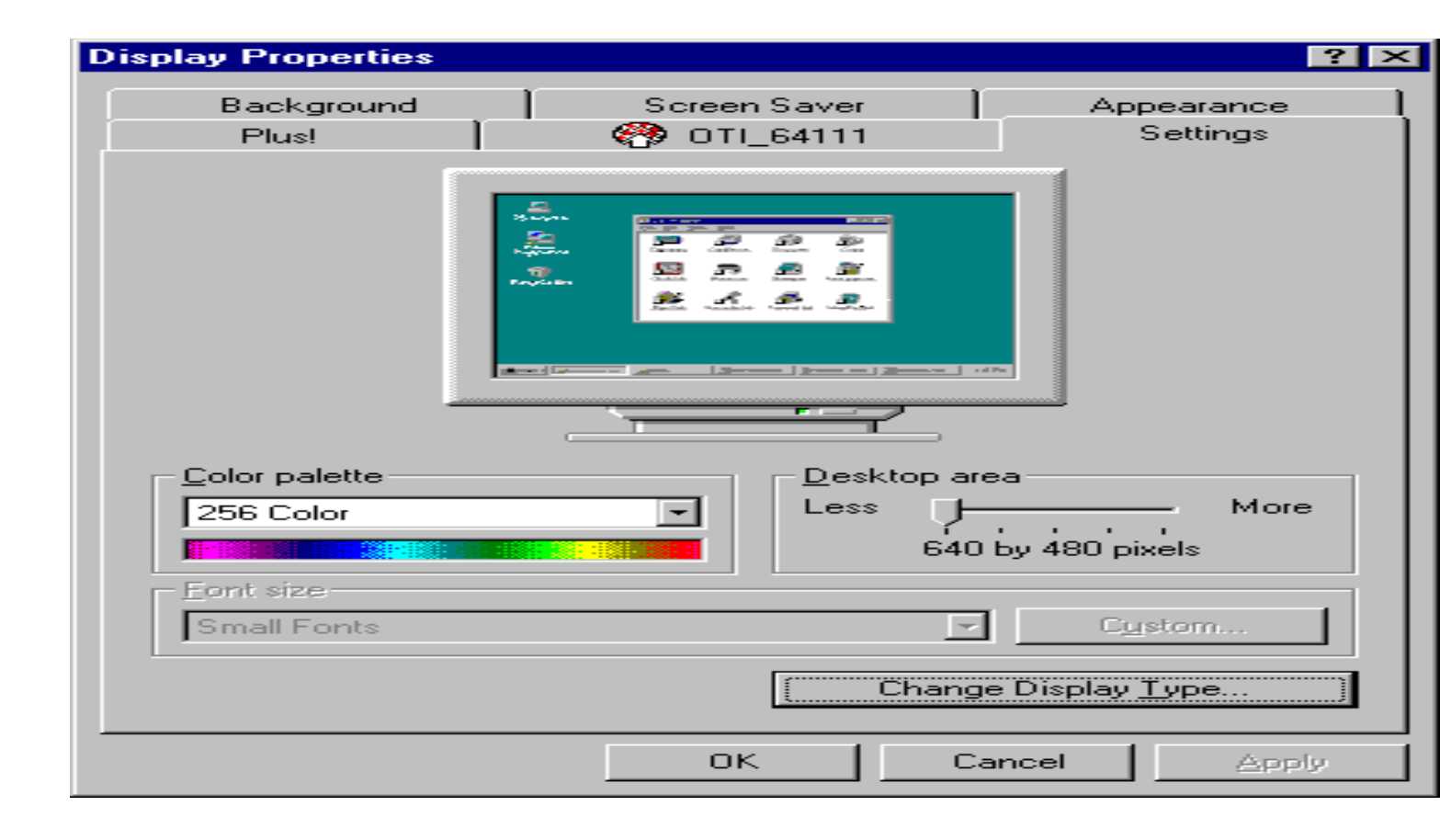

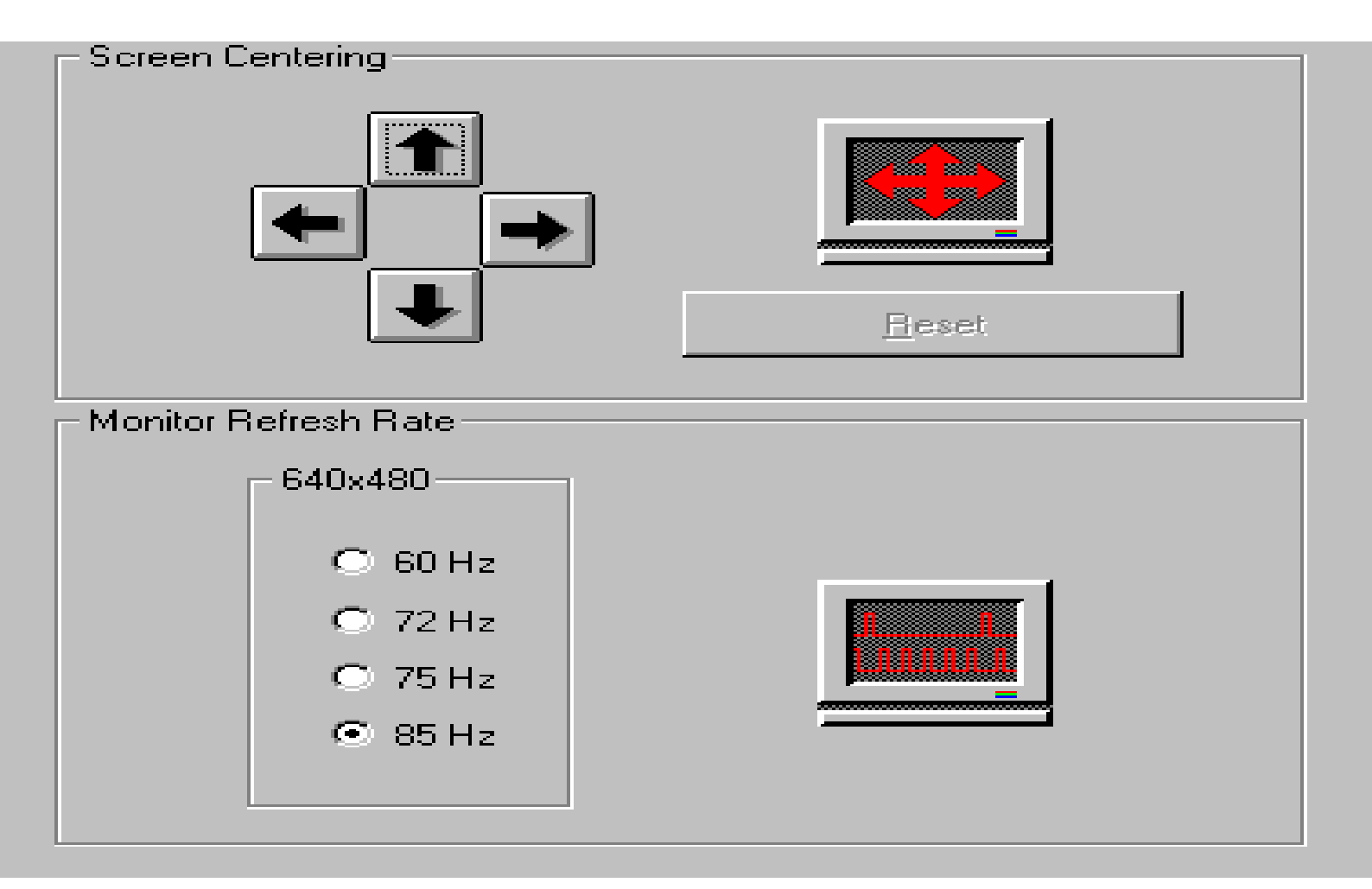

Chapter 4;G Windows 3.1x Driver and Utility
| •                                                                                                    | S                               | pitfire Setup We                                               | lcome                                   |
|----------------------------------------------------------------------------------------------------|---------------------------------|----------------------------------------------------------------|-----------------------------------------|
| P                                                                                                    | Welcon<br>Multime<br>Drivers    | ne to the Spitfire S<br>edia Applications a                    | ETUP for<br>and Device                  |
| SE<br>driv                                                                                           | TUP copi<br>vers to the<br>syst | es the application<br>hard disk and rec<br>tem to load the dri | s and device<br>configures the<br>vers. |
| NOTE: Please CLOSE any opened DOS and<br>Windows Applications. SETUP may need to<br>RESTART windows. |                                 |                                                                |                                         |
| <u>C</u> ont                                                                                         | inue                            | <u>E</u> xit                                                   | Help                                    |

| • | <ul> <li>Spitfire Setup</li> </ul>                                            |                   |  |
|---|-------------------------------------------------------------------------------|-------------------|--|
|   | Install to:<br>C:\SpfMM\                                                      | Set Location      |  |
| ľ | Installation Options:                                                         |                   |  |
|   | 🖾 <u>M</u> ediaMaster Installation                                            | 2640 K            |  |
|   | Capture Driver Installation                                                   | 0 K               |  |
|   | ⊠ ⊻ideo for Windows Installation                                              | 1856 K            |  |
|   | Display Driver Installation                                                   | 608 K             |  |
|   | Installation Drive: C:<br>Space Required: 4496 K<br>Space Available: 387184 K |                   |  |
|   | <u>C</u> ontinue <u>B</u> ack                                                 | Exit <u>H</u> elp |  |
|   |                                                                               |                   |  |

| •                                                    | Disk 2                                                         |
|------------------------------------------------------|----------------------------------------------------------------|
| Source File:<br>D:\\WIN3<br>Destination<br>C:\WINDOV | :<br>31\MMASTER\V1_13\DISK1\SPFSS.SCR<br>File:<br>VS\SPFSS.SCR |
|                                                      | 53%                                                            |
|                                                      | Cancel                                                         |

| Tuner setting                   |
|---------------------------------|
| untry code for setting TV Tuner |
| : NTSC                          |
| 🗄 Bahamas 🗶                     |
|                                 |
| ]                               |
| 1                               |
| J                               |
|                                 |

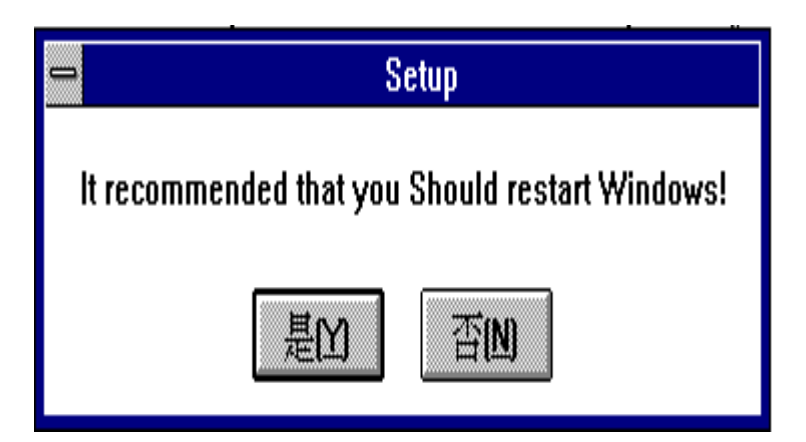
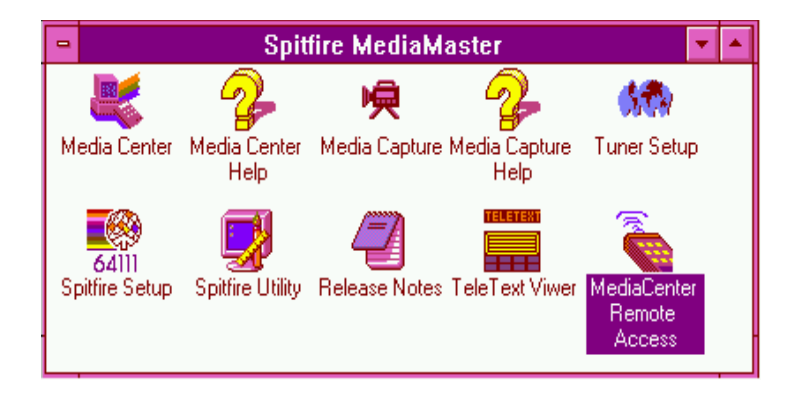

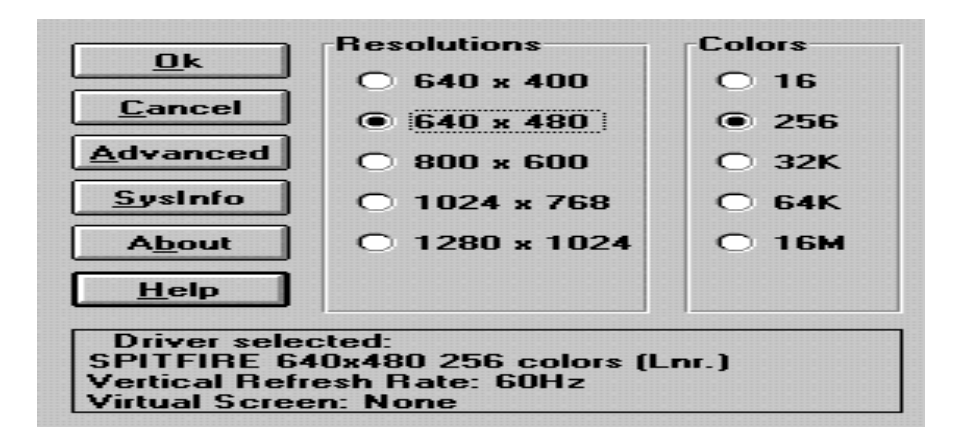

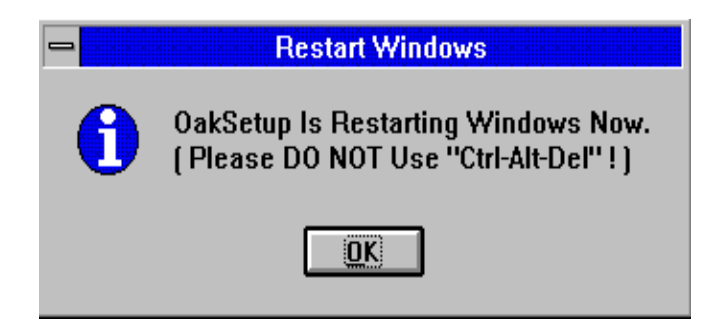

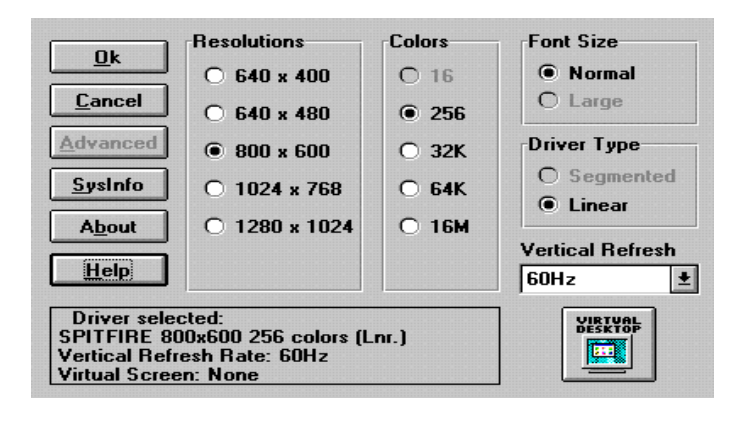

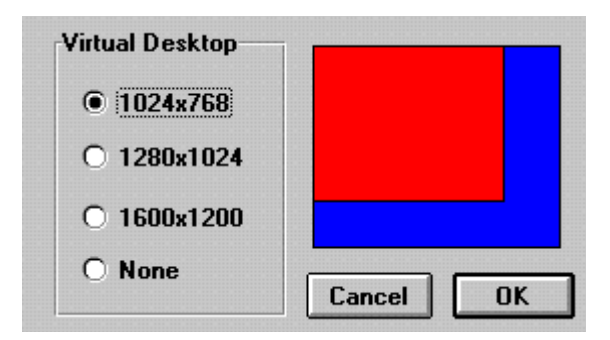
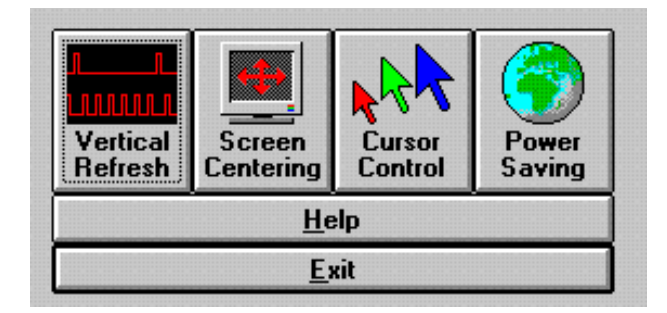

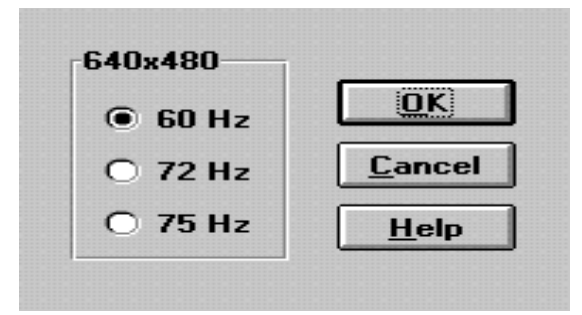

| ., |   |
|----|---|
|    | Δ |
|    |   |
|    | 7 |
| 1  | / |
|    |   |

Spitfire Utility will now change the vertical refresh rate. If Windows does not appear correctly, wait 15 seconds, and your original refresh rate will be restored.

| <u>Ok</u> | <u>C</u> ancel |
|-----------|----------------|
|-----------|----------------|

| You changed | You changed your refresh rate.    |    |  |  |  |
|-------------|-----------------------------------|----|--|--|--|
| Do you want | Do you want to keep this setting? |    |  |  |  |
| Yes         | 1                                 | No |  |  |  |

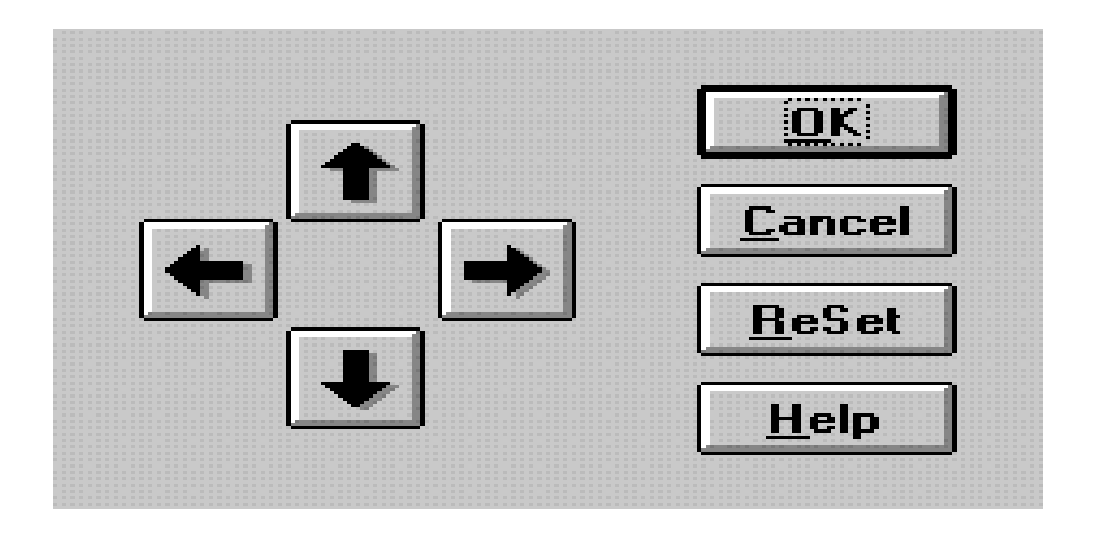
| Foregrou   | Ind                                  |                 |
|------------|--------------------------------------|-----------------|
| Red        | <ul><li>◆ 255</li></ul>              |                 |
| Green      | + ≠ 255                              | <u>C</u> ancel  |
| Blue       | <b>+ +</b> 255                       | <u>D</u> efault |
| Background |                                      | <u>H</u> elp    |
| Red        | + + 0                                |                 |
| Green      | + + 0                                |                 |
| Blue       | <ul><li></li><li></li><li></li></ul> | 444             |

|                  | <u>0</u> k     |
|------------------|----------------|
| energy 7         | <u>C</u> ancel |
|                  | <u>H</u> elp   |
| Name: (None) ±   | <u>T</u> est   |
| Delay: 2 Minutes | Setup          |